## To see your current balance:

1. On the Workday home site, type, or partially type "ISU Financial Summary - Actuals" in the search bar. Typing a portion of this report name will pull up the report

|          | IOWA STATE<br>UNIVERSITY | ٩ | isu financial sum                                                                                 | $\otimes$ |             | 0 40        | 23     | 8    |
|----------|--------------------------|---|---------------------------------------------------------------------------------------------------|-----------|-------------|-------------|--------|------|
|          | -                        |   | ISU Financial Summary - Actuals<br>Report                                                         | -         |             |             | et is  | 1 10 |
| art at a | IOW                      |   | ISU Financial Summary - Actuals with<br>Budget<br>Report                                          |           | SITY        | 100         |        | inte |
|          |                          | 0 | ISU Financial Summary Balance–<br>Legislative and Advance Commitments<br>FY23 and Prior<br>Report |           |             |             |        |      |
| Hello    | There                    |   | ISU Financial Summary - Delivery Fees<br>Report                                                   |           | lt's Tuesda | ay, October | 17, 20 | 23   |

2. Click on "My Organizations", which should pull up the organizations you have permission as treasurer to see. Select the Cost Center (CCXXXX) for the organization you wish to review.

| ISU Financial Summary - Actuals  |                                                                                                    |                         |  |  |  |  |  |  |
|----------------------------------|----------------------------------------------------------------------------------------------------|-------------------------|--|--|--|--|--|--|
| Instructions                     | The report will return all results for each organization/Worktag entered in the Organization prompt field. To only see report output<br>for the records that include a combination of Worktags, use the Organization and the Worktag prompt fields; enter any number of<br>Worktags of a single type (i.e. multiple Business Units) in the Organization prompt, and additional criteria in the Worktags prompt<br>(i.e. IRT1007, CC5000, etc.) |                         |  |  |  |  |  |  |
|                                  | The ISU Financial Summary - Actuals report is not intended to be run for FY23 and prior years.                                                                                                    |                         |  |  |  |  |  |  |
|                                  | KBA can be found at, https://iastate.service-now.com/esc?id=kb_article&sysparm_article=KB0022542                                                                                                    |                         |  |  |  |  |  |  |
| Organization                     | ÷                                                                                                    |                         |  |  |  |  |  |  |
| Period                           | ÷                                                                                                    | · ¥ FY24 - Jun ∷≡       |  |  |  |  |  |  |
| ISU Resource Type Hierarchies    |                                                                                                    | × Advance Commitments … |  |  |  |  |  |  |
|                                  |                                                                                                    | × Legislative …         |  |  |  |  |  |  |
|                                  |                                                                                                    | × Restricted …          |  |  |  |  |  |  |
| Worktags                         |                                                                                                    |                         |  |  |  |  |  |  |
| Only Show Active Driver Worktags |                                                                                                    |                         |  |  |  |  |  |  |
|                                  |                                                                                                    |                         |  |  |  |  |  |  |

- 3. The current fiscal year/month should be pre-populated
  - FY24 includes the time from July 2023-June 2024
  - Previous year balances can be accessed through the report "ISU Financial Summary Balance Restricted Funds FY23 and Prior"

## 4. ISU Resource Type Hierarchies can be left as is

5. Enter your program worktag in the "Worktags" field (See our document <u>What is a Program</u> <u>Worktag</u> for more information)

| ISU Financial Summary - Actuals |                                                                                                    |   |                                  |    |  |  |  |  |  |
|---------------------------------|----------------------------------------------------------------------------------------------------|---|----------------------------------|----|--|--|--|--|--|
| Instructions                    | s The report will return all results for each organization/Worktag entered in the Organization prompt field. To only see report output for the records that include a combination of Worktags, use the Organization and the Worktag prompt fields; enter any number of Worktags of a single type (i.e. multiple Business Units) in the Organization prompt, and additional criteria in the Worktags prompt (i.e. IRT1007, CC5000, etc.) |   |                                  |    |  |  |  |  |  |
|                                 | The ISU Financial Summary - Actuals report is not intended to be run for FY23 and prior years.                                                                                                    |   |                                  |    |  |  |  |  |  |
|                                 | KBA can be found at, https://iastate.service-now.com/esc?id=kb_article&sysparm_article=KB0022542                                                                                                    |   |                                  |    |  |  |  |  |  |
| Organization                    |                                                                                                    | * |                                  | := |  |  |  |  |  |
| Period                          |                                                                                                    | * | × FY24 - Jun                     | := |  |  |  |  |  |
| ISU Resource Type Hierarchies   |                                                                                                    |   | × Advance Commitments …          |    |  |  |  |  |  |
|                                 |                                                                                                    |   | Accounting Journal Worktag Types | >  |  |  |  |  |  |
|                                 |                                                                                                    |   | Create                           | >  |  |  |  |  |  |
| Worktags                        |                                                                                                    |   | Şearch                           | =  |  |  |  |  |  |

- 6. Select "OK" at the bottom to run the report.
- 7. A brief overview of what you will see on the report
  - a. This is a summary overview of things that have posted to the account through the time period selected
  - b. *Fiscal Balance Forward* is the amount in the account as of July 1 of the fiscal year selected
  - c. *Receipts YTD* is a summary of all deposits from July 1 of the fiscal year to the present
  - d. *Expenditures YTD* is a summary of all expenses (posted P-Card transactions, MPRs) from July 1 of the fiscal year to the present
  - e. *Transfer in and Transfer Out* is a summary of and transfers in out during the fiscal year selected (such as Student Government funding).
  - f. *Ending Balance* is the column that will tell you the current balance in the account.

Notes for using this report:

- You likely need this report mostly for just the *Ending Balance*; to see the detail of the expenses and revenue that has ported to the account, please use the report "ISU Transaction Detail".
- This report is a summary of posted activity, you may need to review ISU Transaction Detail to see that all expected expenses or revenues have posted.
- In Workday, a number in parenthesis mean the amount is negative. On this report, if the *Ending Balance* is in parenthesis that means the account is overspent.